## Промяна на забравена парола в Web студент

Изпълнете <u>https://student.unwe.bg/Default</u>

Появява се следният екран:

| Apps M Inbox (266) - svettal 🤡 Administre Li 👦 Go                                             | орентреедани (р. МССИНАСТИДИН (Р. Акинистро (р. Потексной (р. 192183153)дени). (р. 5рр н<br>УНИВЕРСИТЕТ ЗА НАЦИОНАЛНО  <br>Духът прави силата                                                                                                    |                                                                                                    |
|-----------------------------------------------------------------------------------------------|----------------------------------------------------------------------------------------------------|----------------------------------------------------------------------------------------------------|
| Ling<br>Gr<br>24.<br>Ba<br>Ign<br>Ign<br>Ign<br>Ign<br>Ign<br>Ign<br>Ign<br>Ign<br>Ign<br>Ign | нодими ласилизии за лист.лагилстича боски на окручение<br>рактите от 1 уро от капр. "Икономика" и "Администрации и управление", редовно обучение п<br>о4.2020 г.<br>жно за всички студенти!! Всеки студент ще получава учебни материзли и информации чрез сео<br>биба да работи у чебнил процес сноте!!!Мичто и паролата на университетскии имейл на всеки<br>стримая за посвеждане на оклайн излити. Под боската на тест<br>въпросн свързани с провеждането на оклайн излити, студентите могат да се обръщат към: 028<br>0<br>стримая за посвеждане на оклайн занития | оддват молби за избираеми дисциплини за 3 и 4 семестър от 17.02.2020 г. до<br>и университетски имейл(този с домеён @unive.bg) и задължително ще<br>тудент се намира в съответната част на "Умб студент"<br>185 604 (Дзинела Иванова) 02/8196 468 (Иван Шиндов) в работно време 8:00-                                                          |
|                                                                                               | Вход за студенти<br>вакултетен номер<br>титити<br>Егнилич<br>Гарола<br><br>Гарола<br><br>Вкод<br>Регистрация<br>• Забравена парола                                                                                                    | Данните в Информационната система "унб-<br>Студент" се актуализират в редлю време.<br>При несъответствие на данните се<br>при несъответствие на данните се<br>дашата следнатност в дирекция "Учебна<br>делост.<br>За препоръки и проблеми относно състемата,<br>шоже да се садърите с нас ледните адреси<br>са[отните b]<br>алахоса[отните b] |

Натиснете бутон Забравена парола.

Отваря се следният екран:

| 🔹 💶 (163) Mahamithuniyo: X   🍈 Прегляд на организан. X   👰 Разлисание за Иконс. X   🕘 Поцка - dd Флитебо X   🗳 Сохониц, Епара, Сок. X   🗠 Закодиональний инт. X   🦉 Разлисание за Иконс. X   🗠 Программа разветия. X | ысУс <b>х + - о</b> × |  |  |  |  |  |  |  |
|----------------------------------------------------------------------------------------------------|-----------------------|--|--|--|--|--|--|--|
| ← → C △ ≜ studenturws&pfromotPassword                                                                                                    | * 🌀 O                 |  |  |  |  |  |  |  |
| 🗄 Apps M Indon (266) - Institut. 🔕 - Administre 🗽 Google Operazian 👰 XHCCWER-CTV/EBHT 🕲 Advance/For 🚯 192188.152/glan 🚦 Sign in to your ecco 🕲 Cryptencour operan 🕲 PEPINCTR9 HA.269 🥹 .: Administre L. 🖏 Pe         | эйтингова систем      |  |  |  |  |  |  |  |
| УНИВЕРСИТЕТ ЗА НАЦИОНАЛНО И СВЕТОВНО СТОПАНСТВО<br>Духът прави силата                                                                                                    |                       |  |  |  |  |  |  |  |
| Уеб Студент                                                                                                    |                       |  |  |  |  |  |  |  |
| 🗲 Кым началыата страница                                                                                                    |                       |  |  |  |  |  |  |  |
| Забравена парола                                                                                                    |                       |  |  |  |  |  |  |  |
| Вимлание!     Забравената парола за въведения факултетен номер ще бъде изпратека на е-mail адреса посочен при регистрацията.                                                                                         |                       |  |  |  |  |  |  |  |
| Факултетен комер                                                                                                    |                       |  |  |  |  |  |  |  |
| EFNDM                                                                                                    |                       |  |  |  |  |  |  |  |
| Потеърди                                                                                                    |                       |  |  |  |  |  |  |  |
|                                                                                                    |                       |  |  |  |  |  |  |  |
|                                                                                                    |                       |  |  |  |  |  |  |  |
|                                                                                                    |                       |  |  |  |  |  |  |  |
|                                                                                                    |                       |  |  |  |  |  |  |  |
|                                                                                                    |                       |  |  |  |  |  |  |  |
|                                                                                                    |                       |  |  |  |  |  |  |  |
|                                                                                                    |                       |  |  |  |  |  |  |  |

Въведете ФН и ЕГН и натиснете бутон Потвърди. Излиза съобщение - На пощата, с която сте се регистрирали е изпратено съобщение за потвърждение на самоличността.

| 💶 (163) Mahamrity: 🗙   🍘 Преглед на орго 🗴   👰 Разписание за И 🛪   📑 Поща – dit@umo 🗴   🌾 Бо | конци, Етърл X   🚸 Эмоциональнос X   🧟 Разписание за I X   🚸 Программа раз X   👰 Забравена парс X   🍯 Нова парола з I X   👰 Нова парола з I X 🛛 🙀 Нова парола з I X |       |  |  |  |  |  |  |
|----------------------------------------------------------------------------------------------|----------------------------------------------------------------------------------------------------|-------|--|--|--|--|--|--|
| ← → C 🏠 🔒 student.unwe.bg/NewPassword?k=2D4E77213D13491E151197CE9F5700EC&s=1                 | 113294                                                                                                    | 🖈 🌀 O |  |  |  |  |  |  |
| 🛗 Apps M Inbox (266) - svetlal 🔇: AdminRHE : 🎥 Google Преводач 👰 УНСС:WEB-CTУДЕНТ 🔇 A        | мля-Про 🚯 (7) Facebook 🔇 192.168.1.52/glavn 🚦 Sign in to your acco 🔇 Студентски практи 🔇 РЕГИСТЪР НА ДЕЙ 🔇: AdminRDHE : 👯 Рейтингова систем                         | 30    |  |  |  |  |  |  |
| УНИВЕРСИТЕТ ЗА НАЦИОНАЛНО И СВЕТОВНО СТОПАНСТВО<br>Духът прави силата                        |                                                                                                    |       |  |  |  |  |  |  |
| Уеб Студент                                                                                  |                                                                                                    |       |  |  |  |  |  |  |
| Паропа<br>Потеърждаване на паропата                                                          | Нова парола                                                                                                    |       |  |  |  |  |  |  |

При стартиране на линка се отваря празорец:

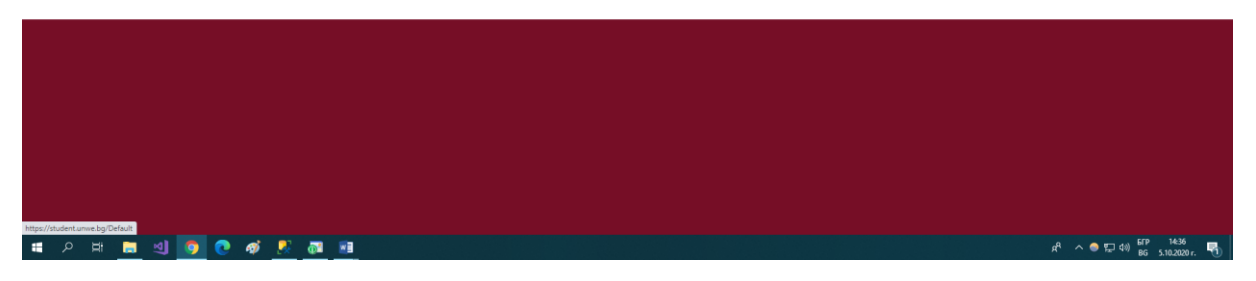

Въведете новата парола и я потвърдете. Натиснете бутон Потвърждение.

| 🔹 (163) Malarenti, X   🚳 Преслад на орт: X   🚱 Разписание зи   X   🕐 Поща-ditibur: X   💿 Божнад, Епде: X   🚳 Ларизоналите: X   X   🚳 Программе зи : X   🚳 Программе зи : X   🚳 Пооралите зи   X   🚳 Пооралите зи : X             |                                |  |  |  |  |  |  |
|----------------------------------------------------------------------------------------------------|--------------------------------|--|--|--|--|--|--|
| C A a student.unve.bg/NewPassword?t=42A31810CA318486535A894718EEDBA58x=15113294                                                                                                    | er 🕁 🌀 O                       |  |  |  |  |  |  |
| 👯 Apps M Indox (256) - section 😧 - Administration 🙀 INCCWER-CT/IEHT 🗞 Assumption 😚 (1) Freedook 🔅 192:166.152/gism. 🚦 Sign in to your acco 🔇 Cryptercorrigation - 🚱 FE/ICTS- HA.(ES). 😵 : Administration - 💥 Performance overand | 39                             |  |  |  |  |  |  |
| университет за национално и световно стопанство<br>Духът прави силата                                                                                                    |                                |  |  |  |  |  |  |
| Уеб Студент                                                                                                    | Уеб Студент                    |  |  |  |  |  |  |
| Нова парола                                                                                                    |                                |  |  |  |  |  |  |
| Промяната е извършена успешно! Моля, използвайте формата за                                                                                                    |                                |  |  |  |  |  |  |
| вход.                                                                                                    |                                |  |  |  |  |  |  |
|                                                                                                    |                                |  |  |  |  |  |  |
|                                                                                                    |                                |  |  |  |  |  |  |
|                                                                                                    |                                |  |  |  |  |  |  |
|                                                                                                    |                                |  |  |  |  |  |  |
|                                                                                                    |                                |  |  |  |  |  |  |
|                                                                                                    |                                |  |  |  |  |  |  |
|                                                                                                    |                                |  |  |  |  |  |  |
|                                                                                                    |                                |  |  |  |  |  |  |
|                                                                                                    |                                |  |  |  |  |  |  |
|                                                                                                    |                                |  |  |  |  |  |  |
|                                                                                                    |                                |  |  |  |  |  |  |
|                                                                                                    |                                |  |  |  |  |  |  |
|                                                                                                    |                                |  |  |  |  |  |  |
| N · · · · · · · · · · · · · · · · · · ·                                                                                                    | GFP 15:18<br>BG 5.10.2020 r. 🖣 |  |  |  |  |  |  |

Натиснете Вход. Отваря се входния екран.

| 💶 (163) Mahamrity: 🗙 🎯 Преглед на ор:: 🗙 🛛 🥸 | Pasmecanie sa i X 💽 Rouja – dit@uni X                                                                                                    | 🔹 Боженци, Егърт 🗙 🍓 Эмоциональны                                                                                                    | х   🚱 Разписание за I 🗴   🦣 Программа раз: Х   🖀 Inbox (293) - зи: Х   👰 Вход в Уеб Студ: Х 👰 Забравена пар: Х   🕂                                                                                                    | - 0 ×        |
|----------------------------------------------|----------------------------------------------------------------------------------------------------|----------------------------------------------------------------------------------------------------|----------------------------------------------------------------------------------------------------|--------------|
| ← → C ① @ student.unwe.bg                    |                                                                                                    |                                                                                                    |                                                                                                    | * 0 0        |
| 🔛 Apps M Inbox (266) - svetlal 🌚: AdminRHE   | 💁 Google Преводач 🛛 👰 УНСС:WEB-СТУДЕНТ                                                                                                    | 🔇 АдминПро ( (7) Facebook 🔇 192.16                                                                                                    | 18.1.52/glavn 🚦 Sign in to your acco 🧿 Студентски практи 🔞 РЕГИСТЪР НА ДЕЙ 🚷: AdminRDHE : 💥 Рейтингова систем                                                                                                    | 35           |
|                                              | УНИВЕРС                                                                                                    | СИТЕТ ЗА НАЦИС                                                                                                    | ОНАЛНО И СВЕТОВНО СТОПАНСТВО                                                                                                    | jā.          |
|                                              | ВАЖНО ЗА КАНДИДАТИТЕ ЗА ОБЩЕЖ<br>Условох за киндиратстване за общеж<br>Неположение и клити с са кинсливат<br>Избираеми лесциплен за ЛИСТАНЦИС<br>Студентите от 1 туре от напр., Иконо<br>24.04.200 г.<br>Важно за всички студенти!!! Всеки ст<br>трябва да работи в учебния процес с<br>Инструкция за провеждане на онгали из<br>за въпроси свързани с провеждането<br>17.30 | ИТИЕТСрокът за подаване на молби за и<br>итите се изчислява лично от студента ка<br>изто – слаб (2) <sup>27</sup><br>ИНИА подома на обучение<br>мина <sup>27</sup> и "Администрация и управление<br>инето[Пинето и паропата на университе<br>илити под оројната на университе<br>илити под оројната на университе<br>илити под оројната на тест<br>о на онлайн изилит, студентите могат да<br>инетов | иласиране за общежитие на студентите от 2-5 курс за уч. 2020/2021 г. е удължен до 10.07.2020 г<br>то средновритиетично от всички положени и неположени излати през изминалата учебна тодина.<br>", редовно обучение подават молби за избираеми дисциплики за 3 и 4 семестър от 17.02.2020 г. до<br>информация чрез своя университетски имейл(този с домейи @илине.bg) и задължително ще<br>годи мимбл на всеих студент се измира в съответната част на "Учб студент"<br>а се обръщат към: 028185 604 (Даниела Иванова) 02/8185 456 (Иван Шиндов) в работно време 8:00- |              |
|                                              | Вход за студе<br>Факултетен номер<br>егнилич<br>Парола                                                                                                    | енти                                                                                                    | Даниенте в Кнудоризационната система "Уиб-<br>Стуршите са атуранирата је реално време.<br>Три неслотречне на данисте се<br>обръщате към нислеотора, обслужащ<br>ванита следналност в дерекци "Учебна<br>дейност." За препоръми и проблеми опосно системата,<br>можа да се сакрате с нас на следните адреси:<br>di@unve.bg<br>влака@gunve.bg                                                                                                    |              |
|                                              | <b>4</b> Забравена па                                                                                                    | ipona                                                                                                    |                                                                                                    |              |
| Https://student.unwe.bg/images/test.docx     | ai 👂 📷 🖓                                                                                                    |                                                                                                    | ድ 🖉 🖉 🖉                                                                                                    | *) 6FP 15:19 |

Въведете ФН, ЕГН и новата парола. Натискате бутон Вход .

Забележка: Ако сте извършили няколко пъти последователно смяна на парола и в последното изпратено писмо има препратени няколко писма, отваряте най-първото писмо, което е изпратено т.е. най-долното писмо,